# CENTRALRETAIL

## คู่มือการใช้งาน ระบบการประชุมผู้ถือหุ้นผ่านสื่ออิเล็กทรอนิกส์

**DAP e-Shareholder Meeting** 

**ติดต่อ** DAP Operation: 02-009-9888 กด 1 หรือ CRC Company Secretary: 083-898-1955

# สารบัญ

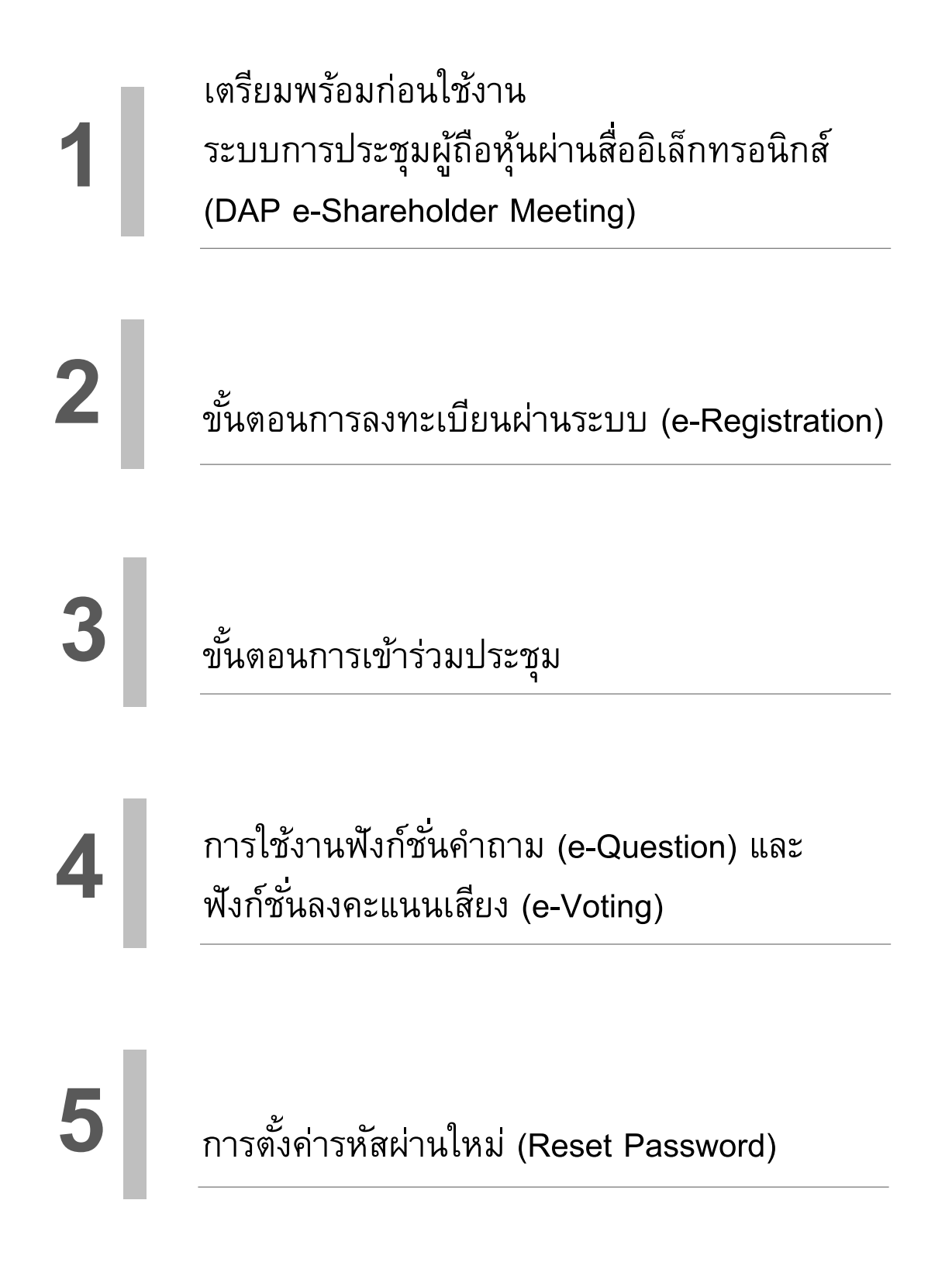

เตรียมพร้อมก่อนใช้งาน 1 ระบบการประชุมผู้ถือหุ้นผ่านสื่ออิเล็กทรอนิกส์ (DAP e-Shareholder Meeting) ิ เตรียมอุปกรณ์อิเล็กทรอนิกส์<u>ที่มีกล้องถ่ายรูป</u> เพื่อใช้ลงทะเบียนการเข้าประชุม PC Computer Notebook Tablet Mobile สามารถเข้าสู่ระบบ DAP e-Shareholder Meeting ผ่าน Web Browser

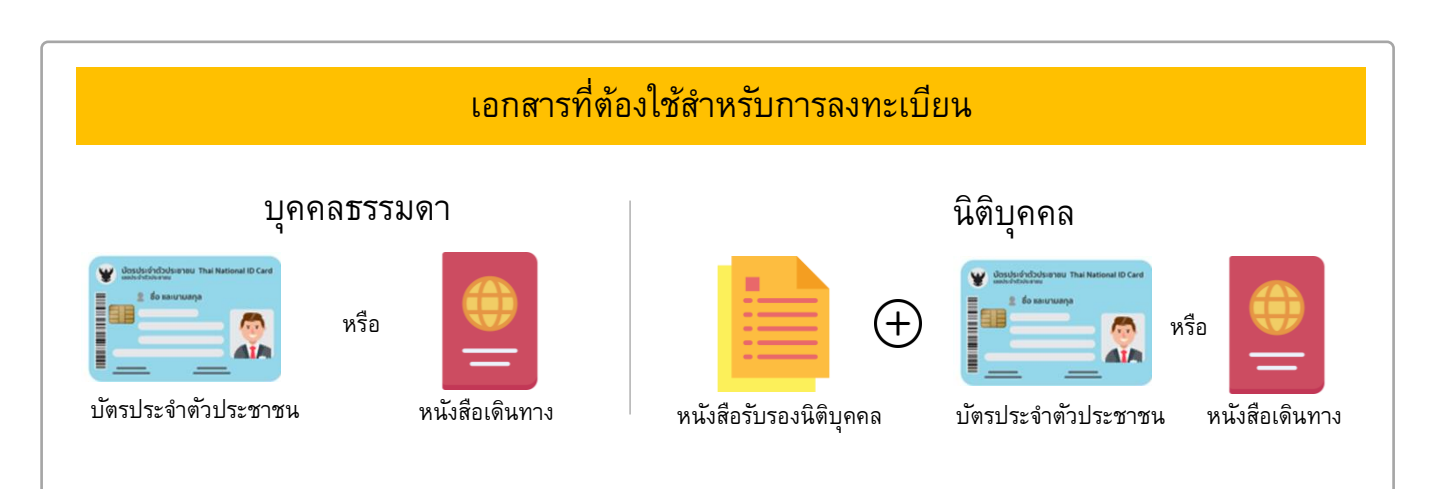

Safari

Internet Explorer

Google Chrome (แนะนำ)

เตรียมพร้อมก่อนใช้งาน ระบบการประชุมผู้ถือหุ้นผ่านสื่ออิเล็กทรอนิกส์ (DAP e-Shareholder Meeting)

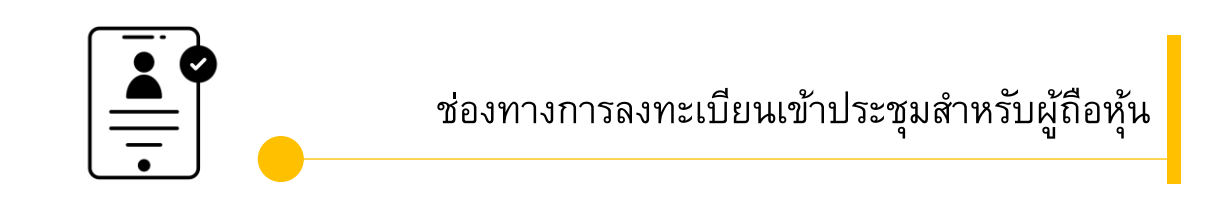

ลงทะเบียนด้วยตนเองผ่านระบบ DAP e-Shareholder Meeting (e-Registration)

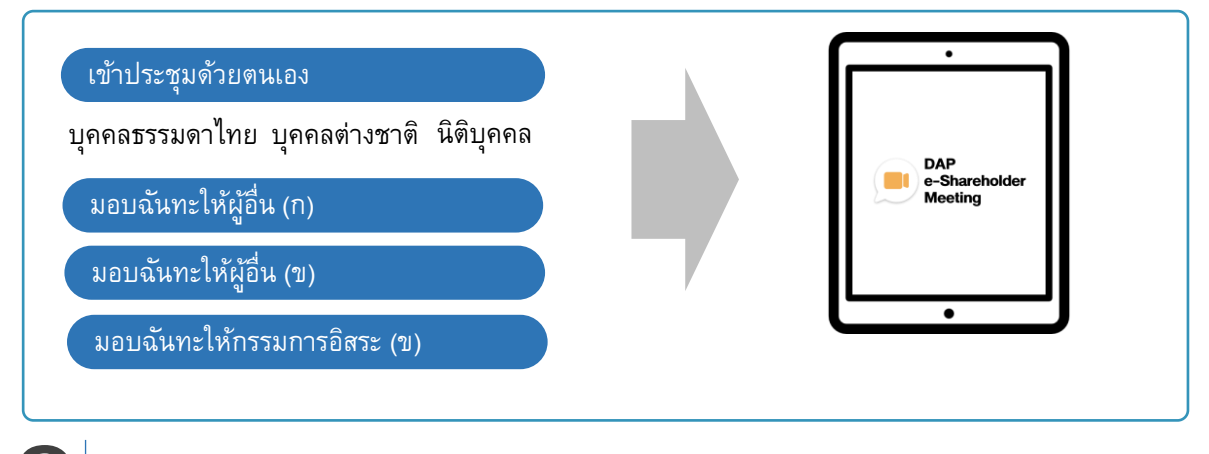

#### ลงทะเบียนโดยส่งเอกสารไปยังบริษัท\*

ผู้ถือหุ้นส่งเอกสารยืนยันตัวตน ไปยังบริษัทจดทะเบียนเพื่อลงทะเบียนเข้าประชุม ตามที่ระบุใน หนังสือเชิญประชุมผู้ถือหุ้น

เจ้าหน้าที่บริษัทจดทะเบียน ตรวจสอบข้อมูล และลงทะเบียนให้กับผู้ถือหุ้น โดยระบบจะแจ้งผลการ ลงทะเบียน พร้อม username ในการเข้าประชุมให้ผู้ถือหุ้นต่อไป

\* กรุณาศึกษารายละเอียดการลงทะเบียน อาทิ เอกสาร / ช่องทางการนำส่งเอกสาร ตามที่ระบุในหนังสือเชิญประชุมผู้ถือหุ้น

#### <u>กรณีมอบฉันทะ</u>

1

สำหรับผู้ถือหุ้นที่ไม่สะดวกเข้าร่วมประชุม สามารถมอบฉันทะได้ กรุณาศึกษารายละเอียดการมอบฉันทะ ได้ในหนังสือเชิญประชุมผู้ถือหุ้น ขั้นตอนการลงทะเบียนผ่านระบบ (e-Registration)

| <b>DAP</b><br>E-Shareholder<br>Desting<br>บริษัท กคลอบไดย SET<br>การประชุมสามัญผู้ถือหุ้นประจำปี 2565 ครั้งที่ 1/2565<br>31 มกราคม 2565 ผ่านสื่ออิเล็กกรอนิกส์ เวลา 14.00 น. |
|----------------------------------------------------------------------------------------------------|
| เข้าสู่ระบบ                                                                                                    |
| อีเมล                                                                                                    |
| อีเมล                                                                                                    |
| รหัสผ่าน                                                                                                    |
| รหัสผ่าน                                                                                                    |
| ลืมรหัสผ่าน                                                                                                    |
| เข้าสู่ระบบ                                                                                                    |
| หรือ                                                                                                    |
| ลงทะเบียนใหม่                                                                                                    |
| กู่มือการสงทะเบียนผู้กือหุ้น                                                                                                    |

เข้าสู่ระบบเพื่อลงทะเบียนได้จาก<u>ลิงค์การลงทะเบียนที่แจ้งในหนังสือเชิญประชุมผู้ถือหุ้น</u>

1. กดเลือก "ลงทะเบียนใหม่"

2

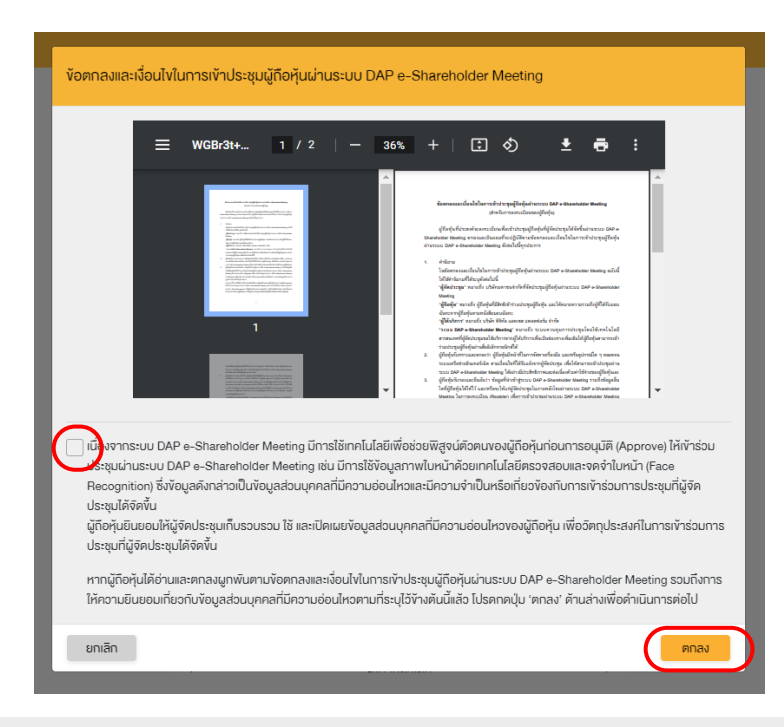

 ผู้ถือหุ้นยอมรับข้อตกลงและเงื่อนไขการเข้าประชุมผู้ถือหุ้นผ่านระบบ DAP e-Shareholder Meeting โดยทำเครื่องหมาย ⊠ีและกดปุ่ม "ตกลง" **2.1** เข้าประชุมด้วยตนเอง – บุคคลธรรมดา <u>ถือบัตรประจำตัวประชาชน</u>

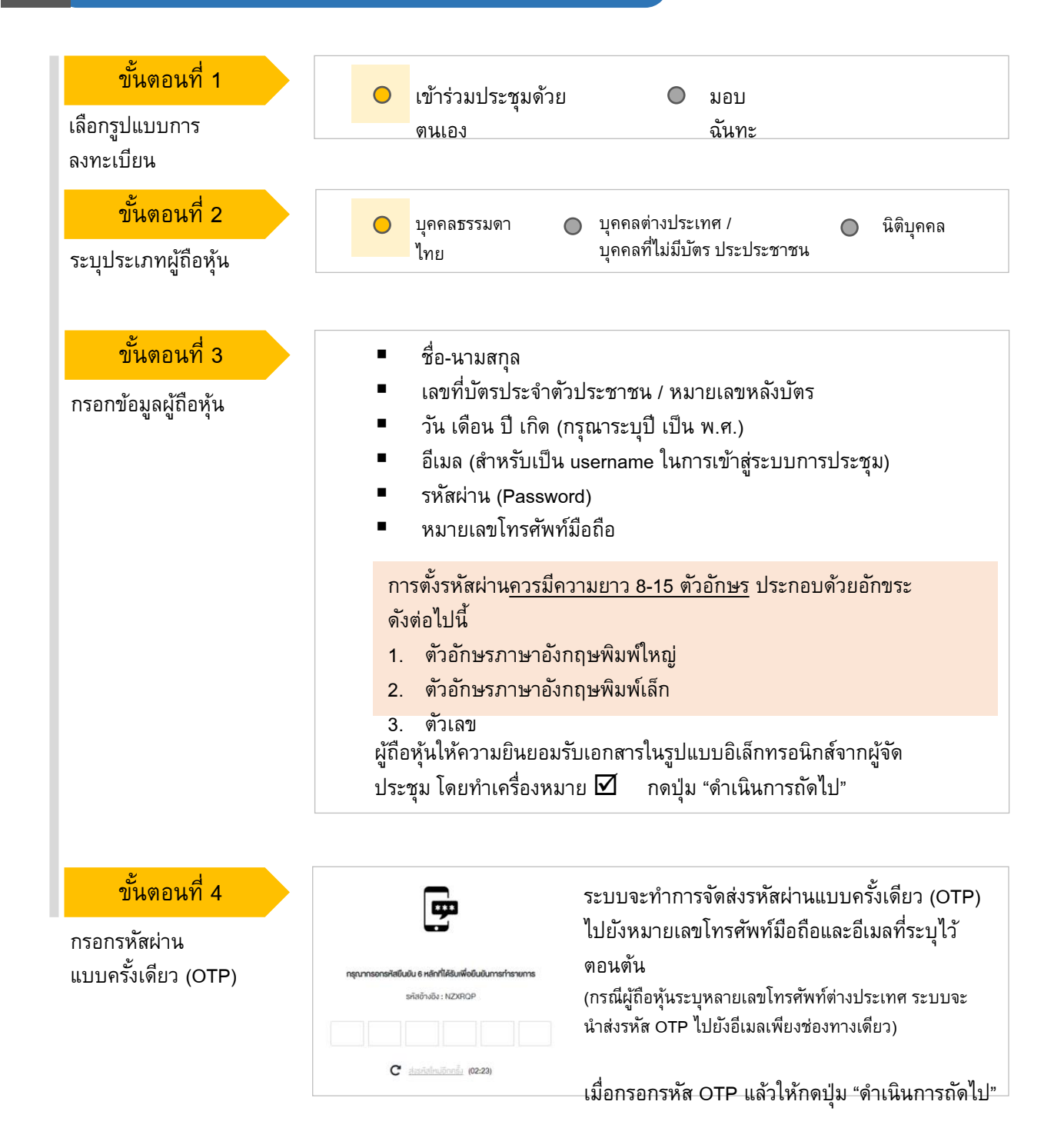

## ขั้นตอนการลงทะเบียนผ่านระบบ (e-Registration)

#### 2.1 เข้าประชุมด้วยตนเอง – บุคคล<del>ธ</del>รรมดา <u>ถือบัตรประจำตัวประชาชน</u>

| ขั้นตอนที่ 5<br>ถ่ายภาพตนเอง | <b>ยินขันหิวหมน่ายูงไก่หนังจุดับ</b> •<br>ทำการถ่ายกาพหน้าครงของคือเอง                                                                                                    |
|------------------------------|----------------------------------------------------------------------------------------------------|
|                              | ท้ายกาพรูปนักรประชายมกิจริง *<br>ทำการถ่ายภาพหน้าครวงจงคิวเองทำการ่ายภาพรูปนัครประชายมคิจจริง                                                                                                |
|                              | ท่ายภาพปัจจุบันผู้กับมัครประชายมคิวจริง<br>ทำการถ่ายภาพปัจจุบันผู้กับมัครประชายมคิวจริง                                                                                                    |
|                              | ผู้ถือหุ้นทำการถ่ายภาพตนเองพร้อมบัตรประจำตัวประชาชน จำนวน 3 ขั้นตอน ดังนี้<br>รูปที่ 1 : รูปปัจจุบัน<br>รูปที่ 2 : รูปบัตรประจำตัวประชาชน<br>รูปที่ 3 : รูปปัจจุบันคู่กับบัตรประจำตัวประชาชน |
|                              |                                                                                                    |
| ขั้นตอนที่ 6                 | 😥 ละกะมีณะ เทาะประชุมสามัญมีต่างไปสรร ครั้งที่ 1.2555 (pt เมาะาาม 2555 can 1.50.1 - ประโภ การสอบไดย 687 (1937)                                                                               |

ตรวจสอบข้อมูลการลงทะเบียน และข้อมูลการถือหลักทรัพย์

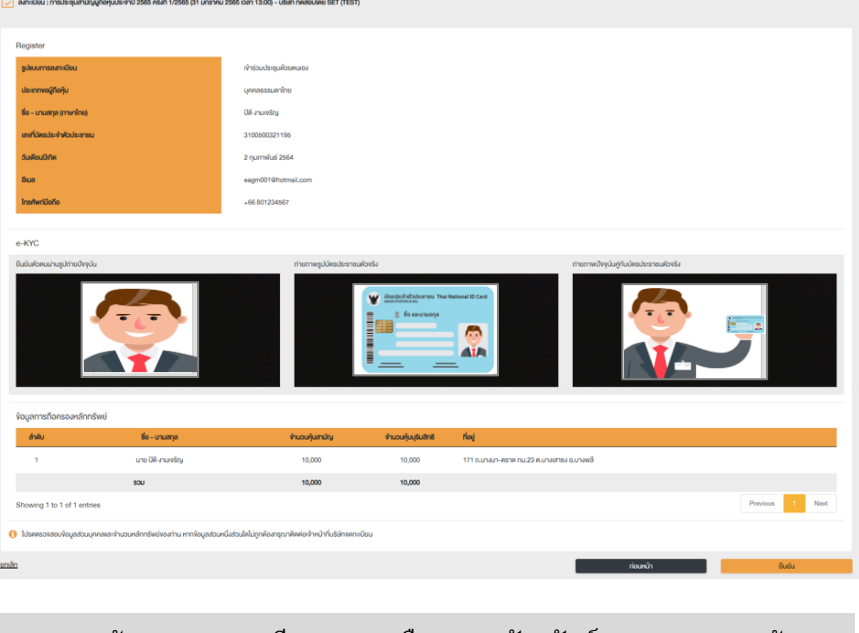

ตรวจสอบข้อมูลการลงทะเบียนและการถือครองหลักทรัพย์ หากตรวจสอบแล้ว ข้อมูลถูกต้อง ให้กดปุ่ม "ยืนยัน"

ผู้ถือหุ้นโปรดรักษา Username (รหัสผู้ใช้) และ Password (รหัสผ่าน) ให้เป็นความลับ ไม่ควรเบิดเผยให้ผู้อื่นรับทราบ 

#### ขั้นตอนการลงทะเบียนผ่านระบบ (e-Registration)

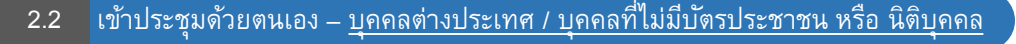

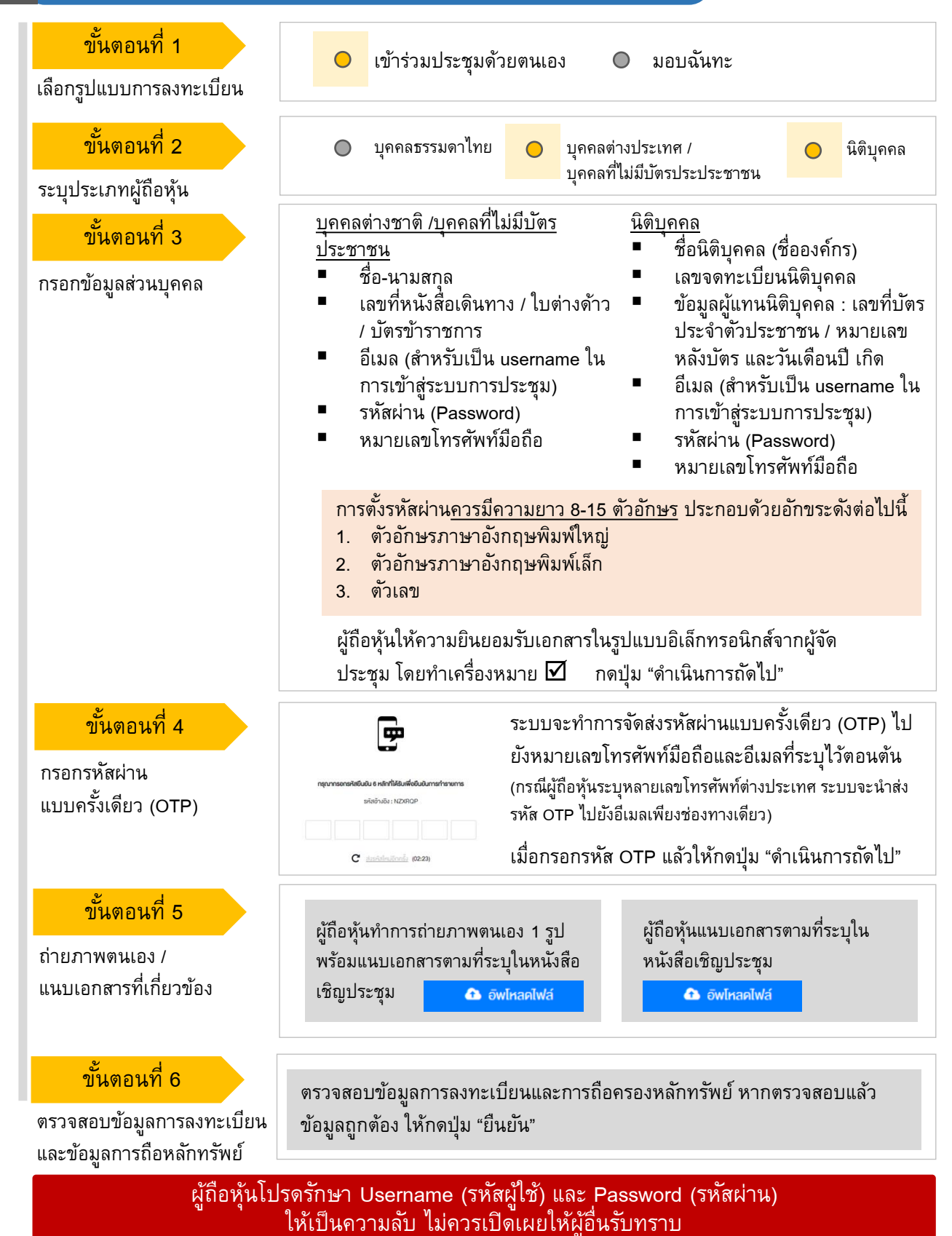

2

#### ขั้นตอนการลงทะเบียนผ่านระบบ (e-Registration)

#### 2.3 มอบฉันทะ – แบบ ก (ผู้รับมอบทั่วไป)

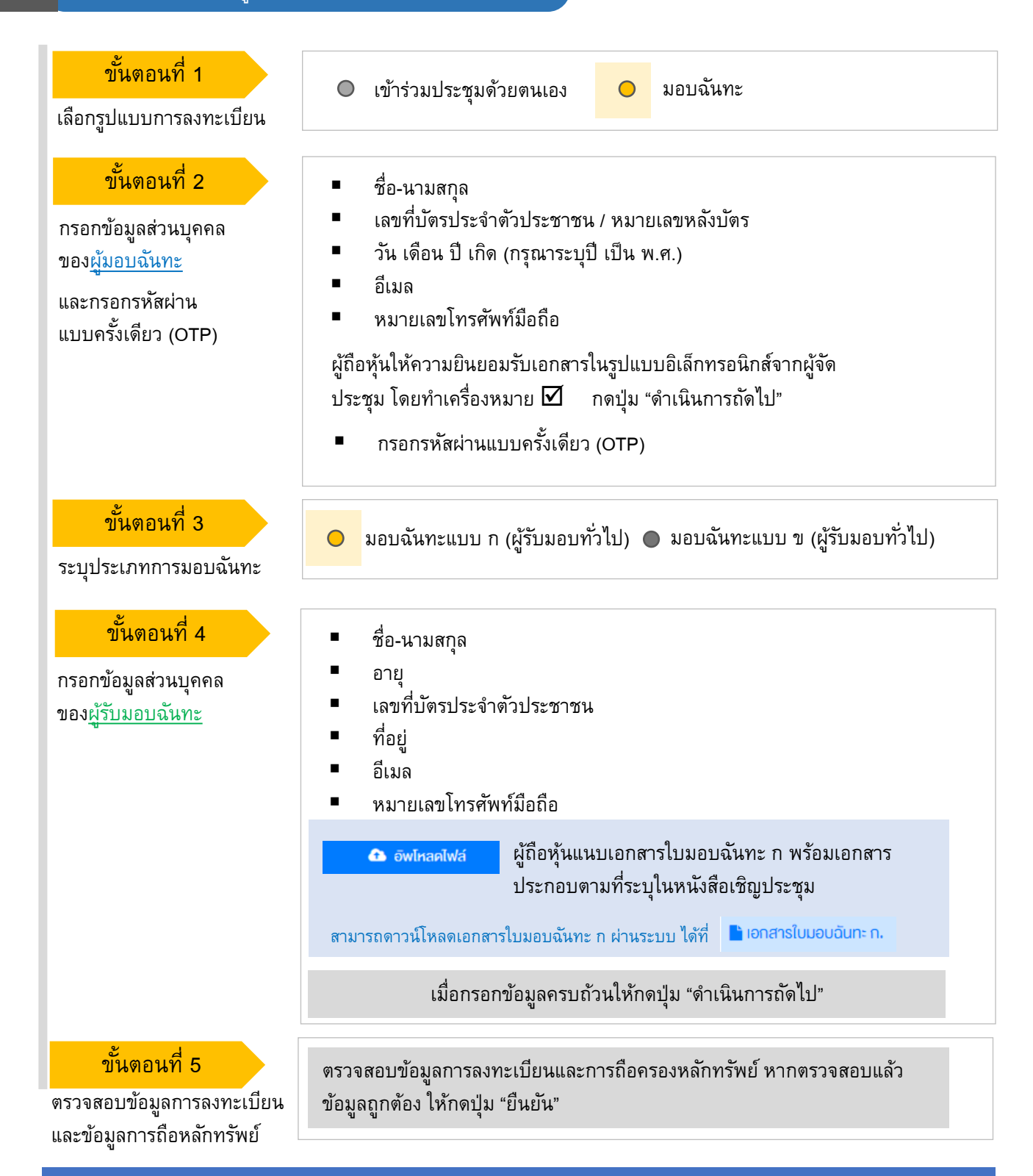

ระบบจะส่งอีเมลพร้อมรหัสผ่าน (Initial Password) ไปยังอีเมลของผู้รับมอบฉันทะ เมื่อผู้รับมอบฉันทะเข้าสู่ระบบ<u>จะต้องทำการเปลี่ยนรหัสผ่าน</u> และเข้าสู่ระบบการประชุมอีกครั้ง 2

มอบฉันทะ – แบบ ข (ผู้รับมอบทั่วไป) 2.4 ขั้นตอนที่ 1 เข้าร่วมประชุมด้วย มอบฉันทะ เลือกรูปแบบการ ตนเอง ขั้นตอนที่ 2 ชื่อ-นามสกุล เลขที่บัตรประจำตัวประชาชน / หมายเลขหลังบัตร กรอกข้อมูลส่วนบุคคล วัน เดือน ปี เกิด (กรุณาระบุปี เป็น พ.ศ.) ของ<u>ผู้มอบฉันทะ</u> อีเมล และกรอกรหัสผ่าน หมายเลขโทรศัพท์มือถือ แบบครั้งเดียว (OTP) กรอกรหัสผ่านแบบครั้งเดียว (OTP) ผู้ถือหุ้นให้ความยินยอมรับเอกสารในรูปแบบอิเล็กทรอนิกส์จากผู้จัด ประชุม โดยทำเครื่องหมาย 🗹 🛛 กดปุ่ม "ดำเนินการถัดไป" ขั้นตอนที่ 3 มอบฉันทะแบบ ข (ผู้รับมอบทั่วไป) 🔘 มอบฉันทะแบบ ก (ผู้รับมอบ 0 ระบุประเภทการมอบฉันทะ ทั่วไป) ขั้นตอนที่ 4 ชื่อ-นามสกุล อายุ กรอกข้อมูลส่วนบุคคล เลขที่บัตรประจำตัวประชาชน ของผู้รับมอบฉันทะ ที่อย่ อีเมล หมายเลขโทรศัพท์มือถือ ขั้นตอนที่ 5 ผู้ถือหุ้น (มอบฉันทะ) กดลงคะแนน วาระที่ 1 รับกราบผลการคาเป็นงานของแล้งรักในรอบปี 2564 เสียงล่วงหน้าให้ครบถ้วนทุกวาระ วาระที่ 2 พิจารณาอนุมัคิงบแสดงฐานะการเงินและงบกำไรหาดทุนสาหรับปีสิ้นสุด ณ วันที่ 31 ธันวาคม 2564 ลงคะแนนเสียงล่วงหน้า 💿 ไม่เห็นด้วย 💿 งดออกเสียง โดยมี 3 ตัวเลือก ได้แก่ เห็นด้วย วาระที่ 3 พิจารณาเลือกคั้งกรรมการแทนกรรมการที่คร ไม่เห็นด้วย วาระที่ 3.1 นายสมชาย เงิมทอง เห็นตัวย ไม่เห็นค้วย งดออกเสียง ผู้ถือหุ้นแนบเอกสารใบมอบฉันทะ ข พร้อมเอกสาร 🔁 อัพโหลดไฟล์ ประกอบตามที่ระบุในหนังสือเชิญประชุม

สามารถดาวน์โหลดเอกสารใบมอบฉันทะ ข. ผ่านระบบ ได้ที่ 📘 เอกสารใบมอบฉันทะ ง.

เมื่อกรอกข้อมูลครบถ้วนให้กดปุ่ม "ดำเนินการถัดไป"

ตรวจสอบข้อมูลการลงทะเบียนและการถือครองหลักทรัพย์ หากตรวจสอบแล้วข้อมูล ถูกต้อง ให้กดปุ่ม "ยืนยัน"

ตรวจสอบข้อมูลการลงทะเบียน และข้อมูลการถือหลักทรัพย์

ขั้นตอนที่ 5

ระบบจะส่งอีเมลพร้อมรหัสผ่าน (Initial Password) ไปยังอีเมลของผู้รับมอบฉันทะ เมื่อผู้รับมอบฉันทะเข้าสู่ระบบ<u>จะต้องทำการเปลี่ยนรหัสผ่าน</u> และเข้าสู่ระบบการประชุมอีกครั้ง 2.4 มอบฉันทะ – แบบ ข (กรรมการอิสระ)

2

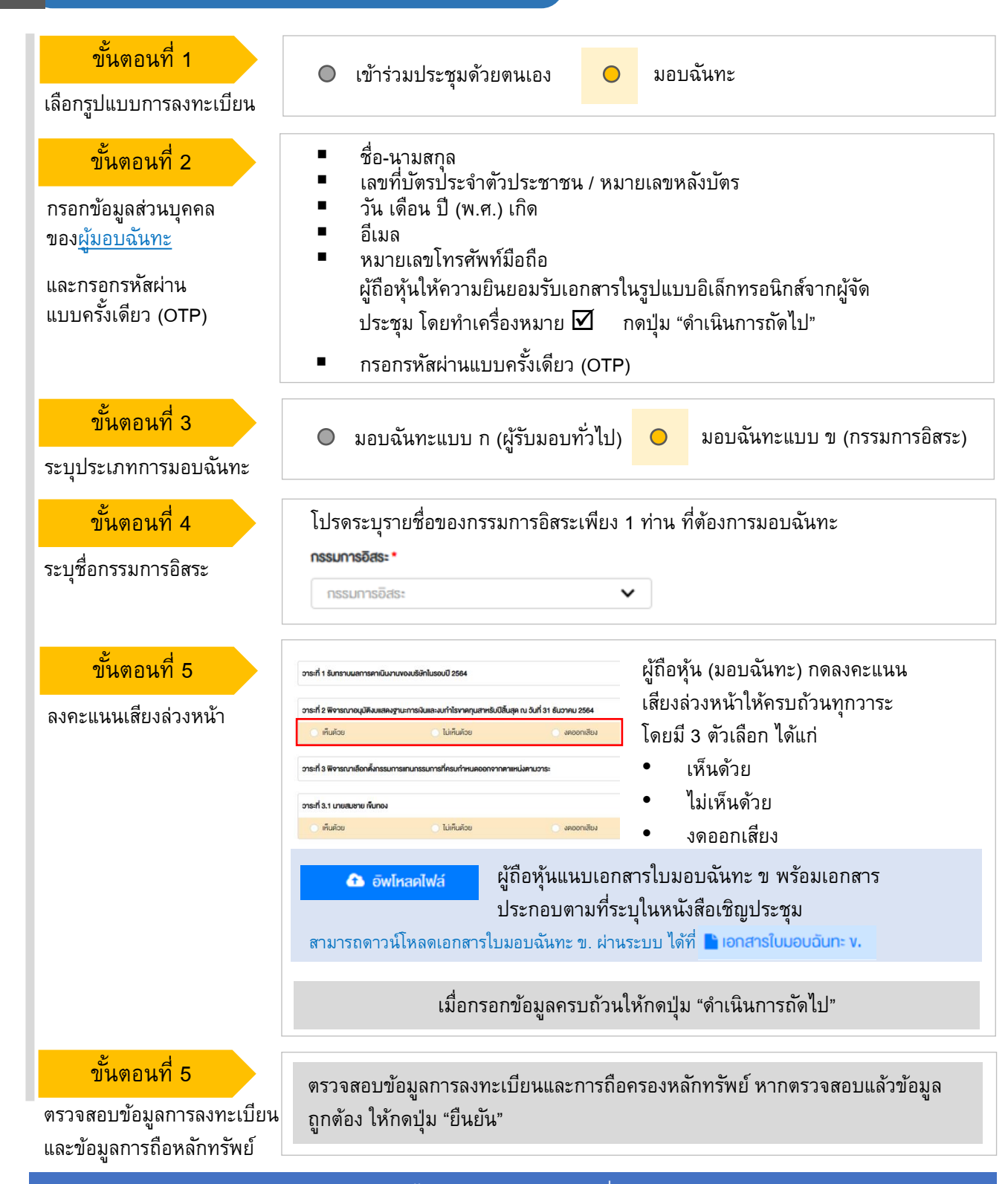

ระบบจะส่งอีเมลแจ้งผลการลงทะเบียนมอบฉันทะไปยังอีเมลของผู้ถือหุ้น เพื่อยืนยันการลงทะเบียนมอบฉันทะเรียบร้อยแล้ว ทั้งนี้ ผู้ถือหุ้นจะไม่ได้รับรหัสผ่าน เพราะถือว่ามีการมอบฉันทะให้กรรมการอิสระและลงคะแนนล่วงหน้าในระบบเรียบร้อยแล้ว

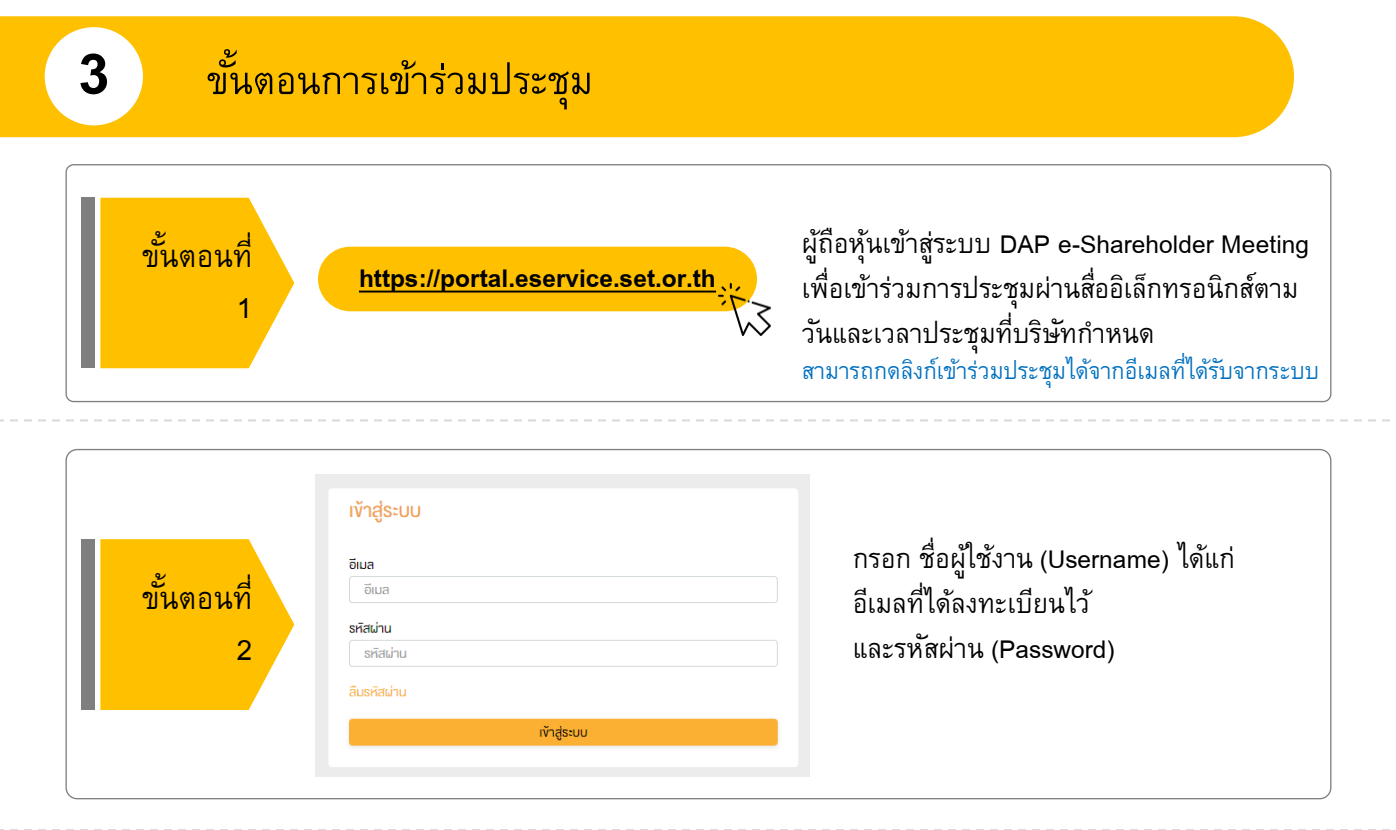

|                 | รายการประชุม                                                                           |                               |
|-----------------|----------------------------------------------------------------------------------------|-------------------------------|
| ขั้นตอนที่<br>3 | ชื่อบริษัก 1 ประเภกการประชุม สถานะ ปี<br>ชื่อบริษัก ✔ ประเภกการประชุม✔ สถานะ ✔ ปี ✔    | <mark>ค้นหา</mark> ยกเลิก     |
|                 | การประชุมสามัญผู้ถือทุ้มครั้งที่ 1/2565(19 ยันวาคม 2556)<br>บริษัก กคสอบโดย SET (TEST) | (อยู่ระหว่างการประชุบ)        |
|                 | 🖄 06 กุมภาพันธ์ 2566 📑 สามัญ 💡 ผ่านสื่ออิเล็กกรอนิกส์                                  | <u> ดูรายละเอียดการประชุม</u> |
|                 | <ol> <li>คันหารายการประชุม โดยสามารถคันหาจาก ชื่อบริษัท / ประเภทการประชุม เ</li> </ol> | .ป็นตัน                       |

2. กดเลือกรายการประชุมที่ต้องการเข้าร่วมประชุม โดยกดที่ชื่อรายการประชุม

|            | รายการประชุม                                        | Panakay                                            | ผู้ถือหุ้นสามารถดูข้อมูลได้จากแถบเมนู<br>1. ข้อมอการประชบ |
|------------|-----------------------------------------------------|----------------------------------------------------|-----------------------------------------------------------|
|            | <b>จังมูลการประชุม</b> อาระการประชุม                | กาะพ่อน สรุปนสการสาสารแน                           |                                                           |
|            | ข้อมูลการประชุม                                     |                                                    | 2 าาระการประชม                                            |
|            | Soutian utilin near                                 | ulino SET                                          |                                                           |
| ขั้นตอนที่ | Bodonikmówi TEST<br>Bodonięu modulejuju<br>Moduleju | ามัญผู้สิดรุ่มกลี้กำ 1/2665/19 6.comu 2656)        | 3. รายการคำถาม (เฉพาะคำถามที่ตนเองถาม)                    |
|            | dsemmedsey. andry                                   |                                                    | a , ~ .                                                   |
| 1          | สถามที่ประชุม น่านต่อปล้าง                          | rsoûnd                                             | 4. สรุบผลการลงคะแนนเสยง (หลงจากบระกาศ                     |
| 4          | ข้อมูลการที่อกรองหลักกรัพย์                         |                                                    | ਾ ੧ ੫ ੫ ੫                                                 |
|            | ล์ฟัน ซึ่ง-นามสกุล จำนวนสุนสามัญ                    | fog                                                | ผลคะแนนไห้ที่ประชมทราบเรียบร้อยแล้ว)                      |
|            | 1 น.ต.สมหญิง หามสมมดี 1,000 140/7 เ                 | มชี หมู่บ้านไทยสมุทร ณปุณณทัณฑ์ ค.คอหลล์ อ.หาศไหญ่ | 9 ,                                                       |
| -          | 50U 1,000                                           |                                                    |                                                           |
| •          | <ul> <li>เข้าร่วมการประชุม</li> </ul>               | เโดยการกดปุ่ม "เข้าร่วม:                           | ประชุม เท้าร่อมประชุม                                     |
| •          | <ul> <li>ผู้ถือหุ้นตรวจสอบ</li> </ul>               | และยอมรับข้อตกลงและ                                | เงื่อนไขการเข้าประชุมผู้ถือหุ้นผ่านระบบ DAP               |
|            | e-Shareholder M                                     | eeting โดยทำเครื่องหมา                             | ย 🗹 และกดปุ่ม "เข้าร่วมประชุม"                            |
| 1          | กรอกรหัสผ่านแบบ                                     | ุ่มครั้งเดียว (OTP)                                |                                                           |

| 3 ขั้นตอนการเข้าร่วมประชุม                                                            |                            |
|---------------------------------------------------------------------------------------|----------------------------|
| iองประชุม                                                                             | เปิด WebEx ออกจากการประชุม |
| DAP<br>e-Shareholder<br>Meeting<br>1<br>1<br>1<br>Munssuns ōas: Us:snunssuns<br>Us:vu | 3       1                  |
| ส่งคำถามที่ต้องการ หรือลงคะแนนเสียงตามวาระ                                            | ลงกะแนน ส่งคำตาม           |
| ถาม/ตอบ 5                                                                             | สรุปผลการลงคะแนน 6         |
| กาม/ตอบ                                                                               | ได้รับคำตอบแล้ว            |
| Remark :<br><ul> <li>② 21 มกราคม 2565 00:10</li> </ul>                                |                            |

#### คำอธิบาย

- หน้าจอรับชมการประชุม : ระบบจะรวมหน้าจอของโปรแกรมการประชุม Webex เข้าไว้ด้วยกัน กรณี ไม่สามารถเปิดหน้าจอรับชมการประชุมผ่านระบบให้กดปุ่ม 'เปิด Webex' ที่ด้านบนขวา เพื่อใช้งานผ่าน Application Cisco Webex Meeting
- 2. สัญลักษณ์ดาว และแถบสีเหลือง จะแสดงว่าขณะนี้การประชุมกำลังอยู่ในวาระใด
- ฟังก์ชั่นลงคะแนนเสียง จะสามารถลงคะแนนเสียงได้ในเวลาที่บริษัทกำหนดเท่านั้น
- 4. ฟังก์ชั่นส่งคำถาม หรือ เข้าคิวถามคำถาม สามารถเข้าคิวได้ในวาระปัจจุบัน หรือ เข้าคิวหรือส่งคำถามล่วงหน้าได้
- รายการคำถามของผู้ถือหุ้น (ตนเอง) ที่ได้เข้าคิวหรือส่งคำถามสำหรับการประชุมครั้งนี้
- สรุปผลการลงคะแนนเสียงในแต่ละวาระ ซึ่งจะดูได้หลังจากที่บริษัทสรุปผลคะแนนในวาระนั้น ๆ แล้วเท่านั้น

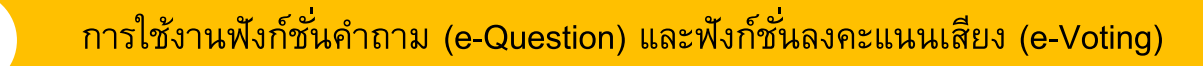

| ฟังก์ชั่นคำถาม (e-Question)                                                                                                    |                                                                                                    |
|----------------------------------------------------------------------------------------------------|----------------------------------------------------------------------------------------------------|
| Pe-Shareholder<br>Meeting<br>IIIIIIIIIIIIIIIIIIIIIIIIIIIIIIIIIIII                                                                                                    | ราระสารประม<br>1 รารที่ 1 ริทราณาอยู่มีพลสพฐานการปละพงทำโลงกฤญมาคมปีนี้<br>2 สุขณามา มีที่ 1 ริมราณารอิกษณารณการปกรณาที่สามหากุมภายปีเป็น<br>2 สาม มีที่ 1 มี ราวมานารอิกษณารณาทรณารณาทรณาขณาที่<br>วารที่ 4 มีจารณามาริกษณาประมุณาใหญ่ได้คุมประทั่ม 2565 พราณา<br>ณูมิโองการแปนการมีผู้ปัญหมระทั่ม 2565 พราณา<br>ณูมิโองการแปนการมีหากอบทานกรณาทรประทั่ม 2565<br>วารที่ 4.2 ณุมิโศารท่ายในทำเหนดประทั่ม 2565<br>วารที่ 4.2 ณุมิโศารท่ายในที่ 10.2000 กันบาท (หรือ<br>สามค้นชื่นที่ 1.4 สนุมิโคาะประทั่ม 2565 พราณา<br>ณูมิโองการแปนการมีการมีที่ 1.555 พราณา<br>หาก มีเป็นการมีที่ 1.555 พราณาที่ 1.5565 พราณา<br>หาก มีเป็นการมีที่ 1.5555 พราณาที่ 1.5565 พราณา<br>หาก มีเป็นการมีที่ 1.5555 พราณาที่ 1.5555 พราณา<br>หาก มีเป็นการมีที่ 1.55555 พราณาที่ 1.55555 พราณา<br>หาก มีเป็นการมีที่ 1.555555555555555555555555555555555555 |
| ส่งกำกามที่ต้องการ หรือองคะแบบเสียงตามวาระ                                                                                                    | darhenu ×                                                                                                    |
| ระหว่างการประชุม ผู้ถือหุ้นสามารถส่งคำถามได้ล่วงหน้า                                                                                                    | าระการประหูที่ได้เงการ•<br>                                                                                                    |
| <ol> <li>กดปุ่ม "ส่งคำถาม" ส่งคำถาม</li> <li>เลือกวาระการประชุมที่ต้องการถามคำถาม</li> <li>เลือกพิมพ์คำถามถ่วงหน้า (Optional)</li> <li>กดปุ่ม "ส่งคำถาม" ส่งคำถาม</li> </ol> |                                                                                                    |
| หากผู้ก็อหุ้นหรือผู้รับบอบฉันทะต้องการกาบคำกาบ ท่านสามารถพิ่ม                                                                                                    | เพ็คำกามในแต่ละวาระ บริษัทฯ จะอ่านคำกามและ                                                                                                    |

ตอบคำถามของท่านเรียงตามลำดับวาระ

4

สำหรับกรณีที่ผู้ถือหุ้นหรือผู้รับมอบฉันทะต้องการ<u>ถามคำถามด้วยตนเองด้วยการเปิดไมค</u>์ในแต่ละวาระ ให้ดำเนินการ ดังนี้

- พิมพ์คำถามที่ต้องการถาม และระบุด้านหลังคำถามว่า "ต้องการถามด้วยตนเอง"
- 2. เมื่อถึงลำดับคำถามของท่าน เจ้าหน้าที่จะแจ้งให้ท่านเปิดไมค์และกล้อง
- เมื่อท่านเปิดไมค์และกล้องเรียบร้อยแล้ว ให้แจ้งชื่อ นามสกุล และระบุว่าเป็นผู้ถือหุ้นหรือผู้รับมอบฉันทะของผู้ถือหุ้น ก่อนจะถามคำถาม

บริษัทฯ จะดำเนินการประชุมโดยใช้ภาษาไทยเป็นหลัก สำหรับผู้ที่มิได้ใช้ภาษาไทยเป็นหลัก เจ้าหน้าที่จะถาม คำถามในห้องประชุมแทนท่าน และส่งคำตอบให้ท่านทางช่องทางถามตอบในภายหลัง

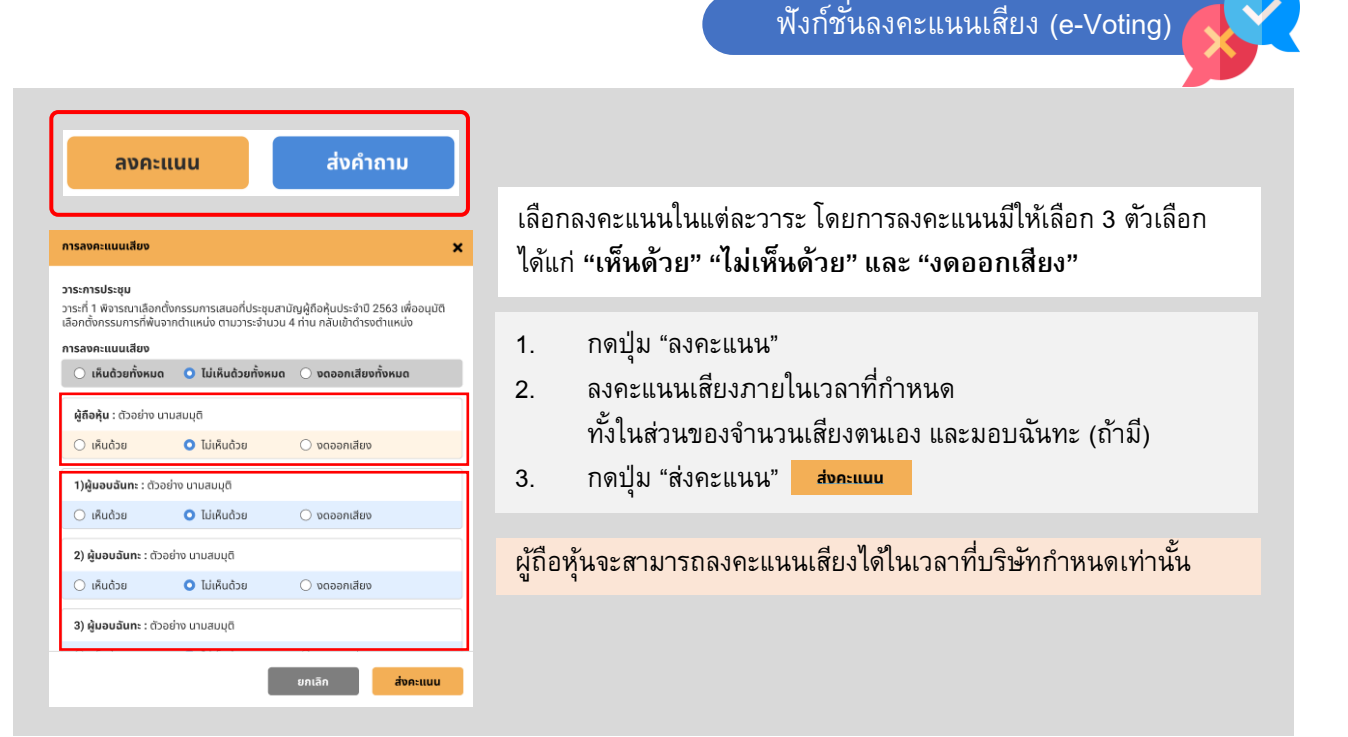

#### ตัวอย่างการแสดงผลการลงคะแนนเสียง

| E-Shareholder       การประชุมสามัญผู้ถือหุ้นประจำปี 2565 ครั้งที 1/2565         Meeting       บริษัท ทดสอบโดย SET         Annual General Meeting of Shareholder for the year 2022 No. 1/2022         TEST LISTED         อันจันทร์ที่ 31 นกราคม 2565 เวลา 13:00 (31 January 2022 13:00) |                                                                                                    |                                    |                  |     |  |
|----------------------------------------------------------------------------------------------------|----------------------------------------------------------------------------------------------------|------------------------------------|------------------|-----|--|
| ทระที่ 2 พิจารณาอนุมัติงบแสดงฐานะการเงินและมบทั่<br>Agenda No 2 To consider and approve the Bala<br>สรูปผลการลงคะแนน                                                                                                    | ะที่ 2 พิจารณาอนุนัติงบแสดงฐานะการเงินและงบกำไรขาคทุนสาหรับปีสิ้นสุค ณ อันที่ 31 ธันวาคม 2564<br>enda No 2 To consider and approve the Balance Sheet Statement and Profit and Loss Statement for the fiscal year ended 31st December 2021) |                                    |                  |     |  |
|                                                                                                    | จำนวนเสียงที่ลงมติ<br>(Number of Votes)                                                                                                    | ร้อยละ<br>(Percentage)             |                  |     |  |
|                                                                                                    |                                                                                                    |                                    |                  |     |  |
| เห็นด้วย (Agree)                                                                                                    | 45,000                                                                                                    | 60.0000                            |                  |     |  |
| เห็นด้วย (Agree)<br>ไม่เห็นด้วย (Disagree)                                                                                                    | 45,000                                                                                                    | 60.0000<br>20.0000                 |                  |     |  |
| เห็นด้วย (Agree)<br>ไม่เห็นด้วย (Disagree)<br>งดออกเสียง (Abstained)                                                                                                    | 45,000<br>15,000<br>15,000                                                                                                    | 60.0000<br>20.0000<br>20.0000      |                  |     |  |
| เห็นด้วย (Agree)<br>ไม่เห็นด้วย (Disagree)<br>งดออกเสียง (Abstained)<br>นัตรเสีย (Voided ballot)                                                                                                    | 45,000<br>15,000<br>15,000<br>0                                                                                                    | 60.0000<br>20.0000<br>20.0000<br>- | เก็บค้วย (Agree) | 60% |  |

### การใช้งานฟังก์ชั่นคำถาม (e-Question) และฟังก์ชั่นลงคะแนนเสียง (e-Voting)

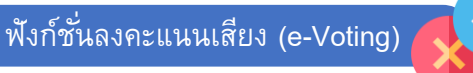

| ส่งคำถามที่ต้อง   | การ หรือลงคะแนนเสียงตามวาระ                                                | ลงกะแนน <mark>ส่งกำหาม</mark>              |         |             |
|-------------------|----------------------------------------------------------------------------|--------------------------------------------|---------|-------------|
| าม/ตอบ            |                                                                            | สรุปผลการลงคะแนน                           |         |             |
| สรุปผลการลงคะแเ   | JU                                                                         |                                            |         |             |
| ล่ำดับ            | ซื่อวาระการประชุม                                                          |                                            | ไหวต    | สรุป        |
| 1                 | อาระที่ 1 รับทราบผลการคาเนินงานของบริษัทในรอบปี 2564                       |                                            |         |             |
| 2                 | อาระที่ 2 พิจารณาอนุมัติงบแสดงฐานะการเงินและงบกำไรขาดเ                     | ุนสาหรับปีสิ้นสุด ณ วันที่ 31 ธันวาคม 2564 | $\odot$ | <u>lani</u> |
| 3                 | วาระที่ 3 พิจารณาเสือกคิ้งกรรมการแทนกรรมการที่ครบกำหนดออกจากตาแหน่งตามวาระ |                                            |         |             |
| 4                 | อาระที่ 3.1 นายสมชาย เงิมทอง                                               |                                            | $\odot$ | ht          |
| 5                 | อาระที่ 3.2 นางสมหญิง ทองศรี                                               |                                            | $\odot$ | <u>.ut</u>  |
| 🕑 อาระที่มีการลงค | กะแนน, 📶 สรุปผลการลงคะแนน                                                  |                                            |         |             |

หลังปิดการลงคะแนนเสียงในแต่ละวาระ และบริษัทได้ประกาศผลคะแนนเป็นที่เรียบร้อยแล้ว ผู้ถือหุ้นสามารถกดดูผลคะแนนของแต่ละวาระได้ด้วยตนเอง โดยการกดไอคเ 🔟

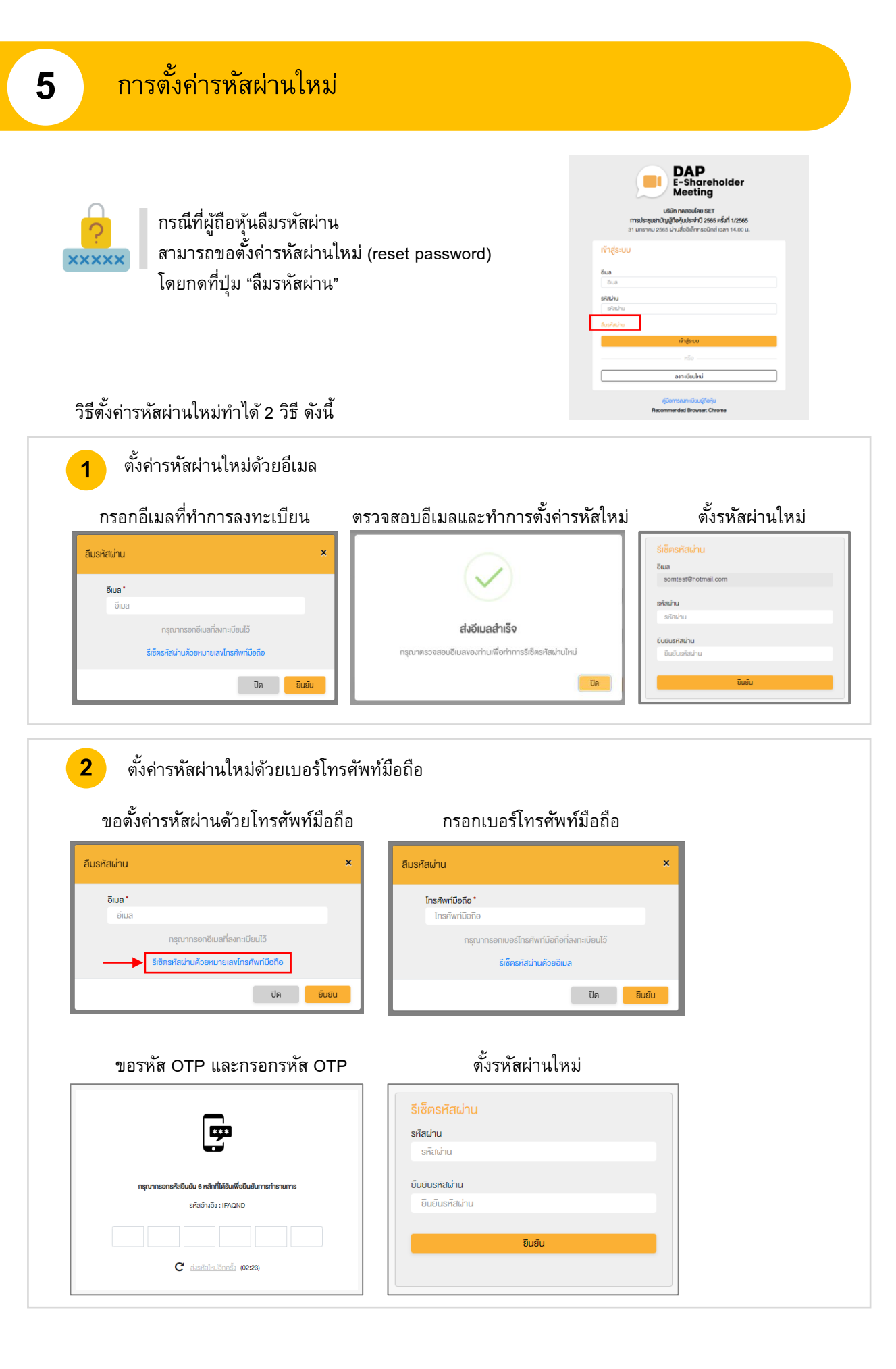